# **EPRO AND GFM TRAINING**

October 2024 Procurement Services

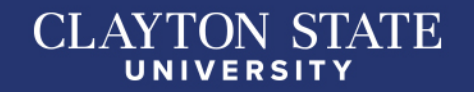

## **PURCHASE REQUISITION**

- A purchase requisition is an internal paper or electronic document used to specify goods and services for purchase.
- A requisition is the first step in initiating a purchase and is a required document per the rules of the DOAS State Purchasing Division.
- The Budget Manager signature on the Requisition authorizes Procurement Services to act on the department's behalf.

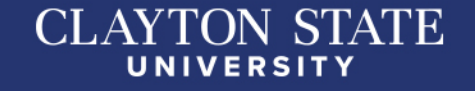

# **PURCHASE ORDER**

- The Purchase Order is the external document sourced from the Purchase Requisition and in most cases is issued to the vendor.
- A Purchase Order is a form of a contract with terms and conditions. The order obligates the vendor to comply with the terms before and after the goods are shipped or services are rendered.
- The Purchase Order is signed by the Procurement Director or designated representative.

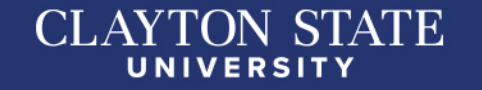

## **ORDER OF PRECEDENCE**

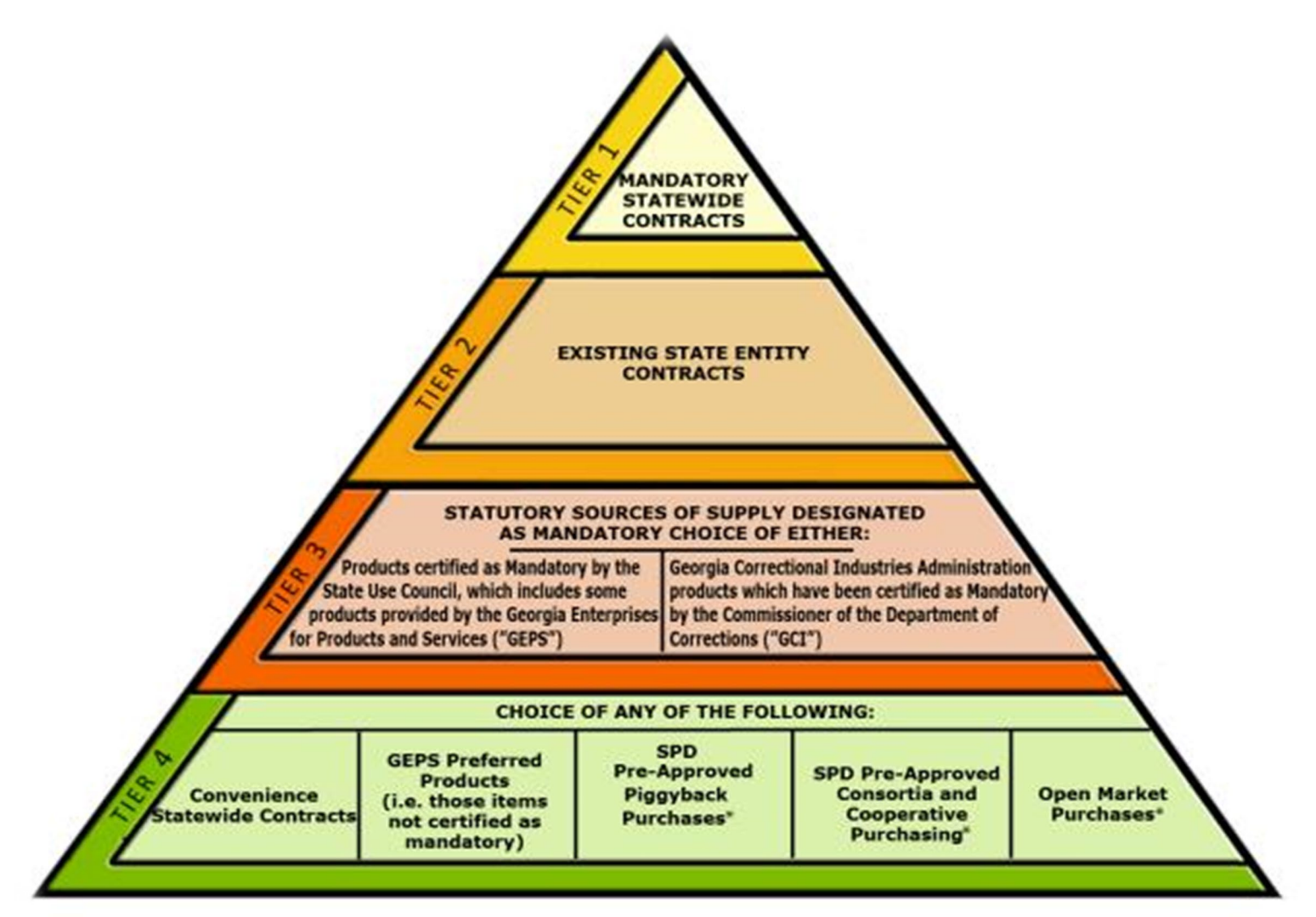

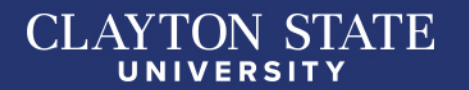

## MANDATORY STATEWIDE CONTRACTS

- Mandatory Statewide Contracts are contracts established by the State Purchasing Division (SPD) for use by all State entities.
- State entities must use this type of contract unless SPD grants written waiver.
- Waivers (if applicable will be processed by Procurement Services)

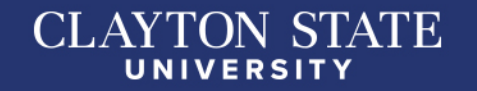

# **CONVENIENCE CONTRACTS**

- Convenience Statewide Contracts are contracts established by the State Purchasing Division (SPD) for use by all State entities.
- State entities may but are not required to use this type of contract. However, SPD strongly encourages the use of convenience statewide contracts.

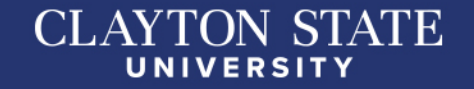

### **PROCUREMENT LIMITS - BUSINESS PURPOSE REQUIRED**

#### Purchases less than \$2,500

- May be purchased and paid with a Purchase Order
- May be paid through the payment request module Purchases between \$2,501-\$4,999
- May be purchased and paid with a Purchase Order
- May be paid through the payment request module, if applicable
  Durchases between \$5,000,\$24,000

#### Purchases between \$5,000-\$24,999

- Paid with a Purchase Order Only, unless exception applies for the payment request module
- NEW POLICY: Effective immediately, Procurement Services no longer requires three quotes and the Checklist for Vendor Quotes > \$5,000. However, it is best practice to obtain three quotes when possible to ensure pricing is competitive.

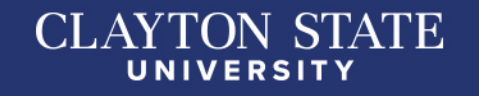

## **PROCUREMENT LIMITS**

### **Purchases Greater than \$24,999**

- Must be competitively bid
- Must be paid with a purchase order
- If you reasonably foresee purchases >\$24,999 with the same vendor for the fiscal year (July 1-June 30), then we must place a competitive bid on the Georgia Procurement Registry for the needed products and/or services.

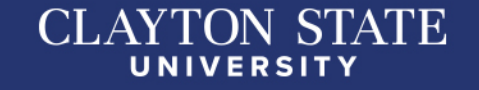

## SOLE SOURCE VS. SOLE BRAND

### Sole Source Defined:

 A sole source occurs when the product you need is available ONLY through one vendor due to the manufacturer's agreement with the vendor.

### Sole Brand Defined:

 A sole brand occurs when only one particular manufacturer's brand will suffice. Product may be available from several vendors; however a particular brand match is needed.

### Requirements for Both:

 Written documentation/justification AND may require posting on the Georgia Procurement Registry (GPR).

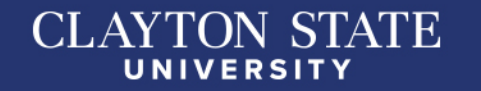

### PURCHASE ORDER EXCEPTIONS THESE MAY BE PAID VIA PAYMENT REQUEST

- Membership Dues and/or Subscriptions
- Postage and Shipping
- Registration Fees
- Intergovernmental Agreements/Payments
- Attorney and Legal Related Payments
- Utilities
- Real Estate Rental/Lease Payments

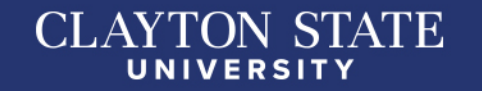

# SUPPORTING DOCUMENTATION

#### Quote

- Valid, not expired, and not an invoice
- Contract
  - Reviewed, fully executed contract (with all signatures)
  - All contracts greater than or equal to \$2,500 must be signed by the VP of Business & Operations
- Contractor Affidavit
  - Labor, maintenance, and/or services > \$2,500
- Certification of no employees

All applicable supporting documents must be attached to Special Request requisitions in ePro.

#### NOTE:

GeorgiaFIRST Marketplace purchases do not require attachments.

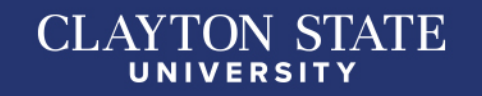

# **CONTRACTOR AFFIDAVITS**

- A public employer shall not enter into a contract for physical performance of services unless the contractor registers for and participated in the Federal Work Authorization Program. OCGA §13-10-91 (b) (1)
- Contract for labor, maintenance, and/or service(s) equal to or greater than \$2,500
- Supplier must complete primary affidavit and/or sub-contractor affidavit
- Must be completed before services are rendered
- A valid Federal Work Authorization number should be 4-8 digits (*Not a TAX ID # Or SSN #*) with the issuance date
- Must be notarized (with notary seal)

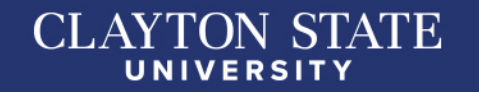

#### CLAYTON STATE UNIVERSITY

#### **EXAMPLE OF CONTRACTOR AFFIDAVIT**

#### Contractor Affidavit under O.C.G.A. § 13-10-91(b)(l)

The undersigned contractor ("Contractor") executes this Affidavit to comply with O.C.G.A 13-10-91 related to any contract to which Contractor is a party that is subject to O.C.G.A. 13-10-91 and hereby verifies its compliance with O.C.G.A. 13-10-91, attesting as follows:

- a) The Contractor has registered with, is authorized to use and uses the federal work authorization program commonly known as E-Verify, or any subsequent replacement program;
- b) The Contractor will continue to use the federal work authorization program throughout the contract period, including any renewal or extension thereof;
- c) The Contractor will notify the public employer in the event the Contractor ceases to utilize the federal work authorization program during the contract period, including renewals or extensions thereof;
- d) The Contractor understands that ceasing to utilize the federal work authorization program constitutes a material breach of Contract;
- e) The Contractor will contract for the performance of services in satisfaction of such contract only with subcontractors who present an affidavit to the Contractor with the information required by O.C.G.A. § 13-10-91(a), (b), and (c);
- f) The Contractor acknowledges and agrees that this Affidavit shall be incorporated into any contract(s) subject to the provisions of O.C.G.A. § 13-10-91 for the project listed below to which Contractor is a party after the date hereof without further action or consent by Contractor; and
- g) Contractor acknowledges its responsibility to submit copies of any affidavits, drivers' licenses, and identification cards required pursuant to O.C.G.A. § 13-10-91 to the public employer within five business days of receipt.

Federal Work Authorization User Identification Number

Date of Authorization

Name of Contractor

Name of Project

Name of Public Employer

I hereby declare under penalty of perjury that the foregoing is true and correct.

Executed on \_\_\_\_\_, \_\_\_, 20 \_\_\_\_ in \_\_\_\_\_ (city), \_\_\_\_\_ (state).

Signature of Authorized Officer or Agent

Printed Name and Title of Authorized Officer or Agent

SUBSCRIBED AND SWORN BEFORE ME ON THIS THE \_\_\_\_\_ DAY OF \_\_\_\_\_, 20\_\_\_\_

NOTARY PUBLIC My Commission Expires:

### **CERTIFICATION OF NO EMPLOYEES**

- If a supplier does not have any employees, the Certification of No Employee form must be signed.
- We are required to obtain a copy of driver's license or other verification of lawful presence.
- Attach the Certification of No Employees and the copy of driver's license to the requisition.

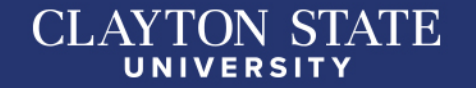

#### CLAYTON STATE UNIVERSITY

#### **EXAMPLE OF CERTIFICATION OF NO EMPLOYEES**

Certification of "No Employees" under O.C.G.A. § 13-10-91(b)(5)

By signing this form, the undersigned contractor verifies it has no employees and has no plans to hire employees for the purpose of executing the contract (named below) for the Georgia Department of Audits and Accounts. The contractor agrees to provide the Georgia Department of Audits and Accounts with a copy of a state issued driver's license or a state issued identification card as proof that he/she is authorized to perform the work related to this contract. Failure to submit this signed statement and/or provide the required license or identification card would prohibit the Georgia Department of Audits and Accounts from acquiring any additional or future services with you or your company.

Name of Project/Contract

I hereby declare under penalty of perjury that the foregoing is true and correct.

| Executed on,, | 201 | in | (city), | (state). |
|---------------|-----|----|---------|----------|
|---------------|-----|----|---------|----------|

Signature of Authorized Officer or Agent

Printed Name and Title of Authorized Officer or Agent

## WHAT IS EPRO?

- eProcurement is a PeopleSoft Financials module designed for the creation and management of requisitions.
- Used to create online requisitions for goods and services.
- Requisitions are electronically routed for approval.

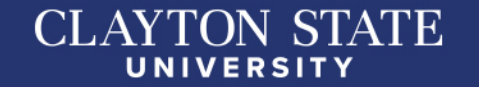

#### CLAYTON STATE UNIVERSITY

# WHAT IS GFM?

Georgia FIRST Marketplace (GFM) is an online-catalog system accessed within PeopleSoft Financials.

 One of two types of requisitions created in ePro.

 Users can shop online from state-approved, USG-approved and institutional-approved suppliers/contracts.

# **REQUESTER ROLE**

- You are primarily responsible for creating ePro requisitions from shopping carts created in the Georgia*FIRST* Marketplace either created by you or by Shoppers to whom you are assigned.
- In addition, you are responsible for creating Special Requisitions, which are requisitions containing noncontract/non-catalog items and therefore, not initiated from a GeorgiaFIRST Marketplace shopping cart.
- You will be responsible for receiving items in the ePro system for Georgia*FIRST* Marketplace **ONLY** so that supplier invoices resulting from ePro requisitions can be paid.
- Finally, you will be responsible for requesting invoices from suppliers, and making sure the PO is paid and closed.

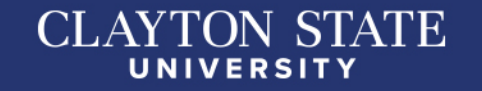

# **EPROCUREMENT PROCESS**

- 1. A need is realized and approved by Department Budget Manager
- 2. Log into PeopleSoft to enter the eProcurement Module
- 3. Check Order of Precedence and search the Georgia*FIRST* Marketplace for contracted items.
- Determine if goods or services should be acquired through a "Special Request" or "GeorgiaFIRST Marketplace" requisition
- 5. Requester enter data into requisitions that include accounting chart string and details of the purchase request
- 6. Requisition is routed to the Budget Manager electronically based on the department ID or Grant Project number
- 7. Budget Manager reviews, approves, or deny requisitions

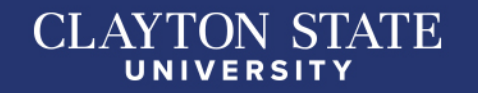

## EPROCUREMENT PROCESS CONTINUED

- 8. If approved, requisitions are forwarded electronically to any "*Special Approvers*" if needed:
  - ✓ Technology Approver (*Computer(s), Computer Devices, and/or Software*)
  - ✓ Audio Visual Approver (*Audio Visual and Sound Equipment*)
  - ✓ Assets Approver (*Items* \$3,000 or more are coded appropriately)
- **9. Special Requests Orders** are budget checked and routed to a buyer for review, sourcing, and dispatching. (*Special Requests require additional processing time based on complexity and dollar amount*)
- **10. Georgia***FIRST* **Marketplace orders** are budget checked automatically and transmitted electronically to the vendor. This process occurs daily at 10:00am, 12:00pm, 2:00pm, 4:00pm, and 6:00pm.

#### <u>NOTE</u>:

*If a purchase requisition goes into budget error, it will cause a delay in the process. Only the budget office can clear up errors resulting from lack of funds.* 

### CLAYTON STATE

## EPROCUREMENT PROCESS CONTINUED

11. Goods are delivered to Central Receiving or directly to Requester.

12. Goods **\$3,000** and greater are **tagged and tracked** in Asset Module

13. Requester creates a Receipt in eProcurement

14. Payments are disbursed by Accounts Payable, if all documents match

15. Purchase Order invoices should be reviewed, approved, signed, and emailed

to: po\_invoices@clayton.edu for final processing

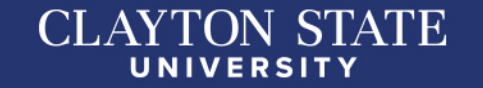

# **DESKTOP RECEIVING**

- Log into the ePro system
- Select Receive Items in the menu
- Location the Requisition Line Item you need to receive.
- Select the requisition by placing a checkmark in its Select box (or to receive all line items, choose the Check All button).

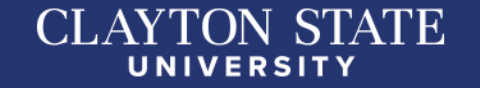

## **DESKTOP RECEVING CONTINUED**

- Select the Receive Selected button.
- In the Received Qty field, enter the quantity received.
- To review details about the actual purchase order, select the **Details...** icon.
- To attach comments to the Receipt, select the Comments icon.
  - Here you can indicate the condition and input a comment, if needed.
  - Do not include any slashes (/) in your comments.
- Click the Save Receipt button.
- Your Receipt Number will be listed on the "Receipt Saved Successfully" page.

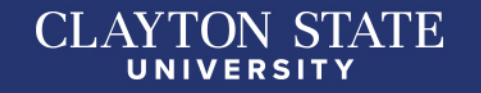

### REQUESTER EMAIL NOTIFICATIONS

- Notification #1
  - You have been assigned a shopping cart
- Notification #2
  - Your requisition has been approved
- Notification #3

- Your requisition items need to be received

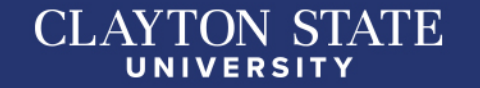

# Creating ePro **GeorgiaFIRST Marketplace** Requisitions

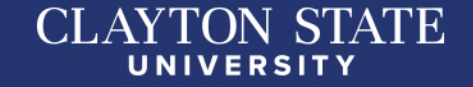

#### **Creating eProcurement**

#### **Georgia FIRST Marketplace Requisition**

SIGN-IN TO EPROCUREMENT SELECT REQUISITION SELECT GEORGIA FIRST MARKETPLACE LINK NAVIGATE THE CART TO COMPLETE THE PURCHASE REQUISITION PROCEED TO CHECKOUT OR ISSUE REQUISITION ENTER ACCOUNTING BUDGET CHART DATA ENTER REQUISITION COMMENTS ENTER APPROVAL JUSTIFICATION, IF APPLICABLE CLICK SAVE & SUBMIT

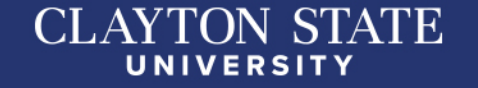

#### Creating ePro GeorgiaFIRST Marketplace Requisition

|             | RACLE                                                                                                    |                                                                                                    |                 |              |                                         |              |                           |   |
|-------------|----------------------------------------------------------------------------------------------------|----------------------------------------------------------------------------------------------------|-----------------|--------------|-----------------------------------------|--------------|---------------------------|---|
| •           |                                                                                                    | Erika Barton 🔻                                                                                          | \star           | Action Items | 1 Notificat                             | ions 2       | 🍹 29.97 USD               | ٩ |
| )           | 📜 Shop 🌖 My Carts and Orders 🌖 Open My Active Shopping Cart 🗢 🌖 Cart - Draft Requi                                                                                                    | isition                                                                                                 |                 |              |                                         |              |                           |   |
|             | Shopping Cart for Joshua Adams Return Cart                                                                                                    | () Continu                                                                                              | ue Shopp        | bing         | 3 1                                     | tem(s) for a | total of <b>29.97</b> USE | Þ |
| <b>B</b>    | Have you made changes? Update                                                                                                    | 🚔   😳 Help   🗉                                                                                          | Empty cart      | Perform      | an action on (0 it                      | ems selected | i)   Select All           |   |
|             | Fisher Scientific         more info           Fulfillment Address 1         Edit           3970 Johns Creek Court, Suite 500, Suwanee, GA 30024 US                                                                                                    |                                                                                                    |                 |              |                                         |              |                           |   |
|             | Product Description                                                                                                    |                                                                                                    |                 |              | Unit<br>Price                           | Quantity     | / Total 🗆                 | - |
|             | Item added on<br>Dec 13, 2013       Pouch, Webbed: Small Flashlight: Access<br>style pocket-type module: 1/EA         Remove       Iarger image         More Actions       Part Number         191500337         Manufacturer Info       10066774 - (Mine Safety<br>Biological Supplies and Lab             | Appliances Company)                                                                                     | r <u>: Webb</u> | ed Molle-    | 9.99 USD<br>1/EA, EA<br>change<br>price | 1<br>Update  | 9.99 USD                  | 1 |
| <i>6</i> •0 | Item added on<br>Dec 13, 2013       Pouch, Webbed: Small Flashlight: Access<br>style pocket-type module: 1/EA         Add to Favorites       Iarger image         More Actions       Part Number         10066774 - (Mine Safety.<br>Contract       10066774 - (Mine Safety.<br>Biological Supplies and Lab | essory to MSA ForceField Tango Tactical Body Armor:<br>Appliances Company)<br>boratory Equipment change | r <u>: Webb</u> | ed Molle-    | 9.99 USD<br>1/EA, EA<br>change<br>price | 1<br>Update  | 9.99 USD                  | 1 |

### **Creating ePro** GeorgiaFIRST Marketplace Requisition

| ORACLE <sup>®</sup>                       |                        |                                 |                   |                                      |            |            |                |                     |           |               |
|-------------------------------------------|------------------------|---------------------------------|-------------------|--------------------------------------|------------|------------|----------------|---------------------|-----------|---------------|
| Checkout - Review and Sub                 | omit                   |                                 |                   |                                      |            |            |                |                     |           |               |
| Review the item information and submit th | ne req for approval.   |                                 |                   |                                      |            |            |                |                     |           |               |
|                                           |                        |                                 |                   | *                                    | My Prefere | ences 🕴    | 🗱 Requisitio   | n Settings          |           |               |
| Requisition Summary                       |                        |                                 |                   |                                      |            |            |                |                     |           |               |
| Business Unit                             | 71000 🔍                | Georgia Peri                    | meter College     | Requisi                              | tion Name  |            |                |                     |           |               |
| *Requester                                | •                      | Q                               |                   |                                      | Priority   | Medium     | •              |                     |           |               |
| *Currency                                 | USD                    |                                 |                   |                                      |            |            |                |                     |           |               |
|                                           |                        |                                 |                   |                                      |            |            |                |                     |           |               |
| Cart Summary: Total Amount 1,700.00 US    | SD                     |                                 |                   |                                      |            |            |                |                     |           |               |
| Expand lines to review shipping and acco  | ounting details        |                                 |                   |                                      | 5          | Add More   | Items          |                     |           |               |
| Requisition Lines 👔                       |                        |                                 |                   |                                      |            |            |                |                     |           |               |
| Line Description                          | Item ID                | Supplier                        |                   | Quantity                             | UOM        |            | Price          | Total               | Details   | Comments D    |
| 🔻 🔲 1 🔐 Local Newspaper Ad                |                        | THE ATLANTA JOU<br>CONSTITUTION | RNAL-             | 4.0000                               | Each       |            | 425.0000       | 1700.00             |           | 🗘 Add ါ       |
| Shipping Line 1                           | *Ship To               | RECEIVING                       | Q                 |                                      |            | Quantity   | 4.0000         |                     |           | + -           |
|                                           | Address                |                                 |                   | Add One Time Add                     | dress      | Price      | 425.0000       | Price Adjus         | stment    |               |
|                                           | Attention Io           | Smith, Jackson                  |                   |                                      |            |            |                | Pegging In          | quiry     |               |
|                                           | Due Date               | 02/26/2015                      | 31                |                                      |            |            |                | Pegging W           | /orkbench |               |
|                                           | Accounting Lines       |                                 |                   |                                      |            |            |                |                     |           |               |
|                                           | Accounting Lines       | Oh                              |                   |                                      |            |            |                |                     |           |               |
|                                           | *Distribute By         | City 👻                          | SpeedCha          | π                                    |            |            |                |                     |           |               |
|                                           | Accounting Lines       |                                 |                   |                                      |            | F          | ersonalize   F | Find   View All   💷 | 📕 First 🕚 | 1 of 1 🕑 Last |
|                                           | Chartfields1 Chartfiel | ds2 Chartfields3                | <u>D</u> etails D | e <u>t</u> ails 2 <u>A</u> sset Info | ormation   | Asset Info | mation 2       | Budget Information  |           |               |
|                                           | *Account               | Fund                            | Dept              |                                      | Program    |            | Class          | Budget Refere       | ence      |               |
|                                           | 751110                 | Q 10600                         |                   | Q.                                   |            | Q          |                | 2015                | 0         | + -           |

# Creating ePro Special Request Requisitions

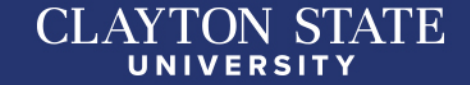

| arch:                                                                                                    | Create Requisition @                                                                                                    |                                                                                                    |                                                                                                    |                                            |                             |                                 | New Wir                            | ndow   Help   Personalize Pa |
|----------------------------------------------------------------------------------------------------|----------------------------------------------------------------------------------------------------|----------------------------------------------------------------------------------------------------|----------------------------------------------------------------------------------------------------|--------------------------------------------|-----------------------------|---------------------------------|------------------------------------|------------------------------|
| My Favorites                                                                                                    | Welcome Requester                                                                                                    |                                                                                                    |                                                                                                    |                                            |                             |                                 |                                    |                              |
| Employee Self-Service                                                                                                    | weicome Requesteri                                                                                                    |                                                                                                    | 🙆 Home 🛛 🥕 My P                                                                                                    | Preferences                                | Requisition Settings        | i کھر ا                         | Lines 10                           | Checkout                     |
| Manager Self-Service                                                                                                    | Request Options 💌                                                                                                    | Search All                                                                                                    | ~                                                                                                    |                                            |                             |                                 | Search                             | Advanced Search              |
| Manager Self-Service Purchasing Procurement Requisition Manage Requisitions Manage Requisition Approvals Receive Items Procurement Card Center My Profile Travel and Expenses Accounts Payable Commitment Control General Ledger Real Time Bottom Line Enterprise Components Morditie | Request Options       All Request Options       Web       GAFirstMarketplace       Express Item Entry       Special Requests       Forms       Favorites       Templates       ePro Services       Fixed Cost Service       Variable Cost Service       Time and Materials | Search All<br>Special Requests<br>Enter information about the<br>Item Details<br>1 *Item Description<br>2 *Price<br>3 *Quantity<br>5 *Category<br>Supplier<br>Supplier ID<br>6 Supplier Name | CAT0000061 CAT0000061 CAT00000061 CAT0000061 CAT0000061 CAT000000000000000000000000000000000000 | build like to or<br>bis<br>00<br>10<br>0   | rder:<br>*C<br>4 *Unit of 1 | Currency<br>Measure<br>Due Date | Search<br>USD<br>ea<br>Suggest New | Advanced Search              |
| Reporting Tools                                                                                                    | Recently Ordered                                                                                                    | Supplier item ID                                                                                                    |                                                                                                    |                                            |                             |                                 |                                    |                              |
| PeopleTools<br>GeorgiaFirst Marketplace                                                                                                    | Recently Ordered                                                                                                    | Manufacturer                                                                                                    |                                                                                                    |                                            |                             |                                 |                                    |                              |
| Change My Password                                                                                                    |                                                                                                    | Mig ID                                                                                                    |                                                                                                    | <u> </u>                                   |                             |                                 |                                    |                              |
| My Preferences                                                                                                    |                                                                                                    | Manufacturer                                                                                                    |                                                                                                    |                                            |                             |                                 |                                    |                              |
| My System Profile                                                                                                    |                                                                                                    | Mfg Item ID                                                                                                    |                                                                                                    |                                            |                             |                                 |                                    |                              |
|                                                                                                    |                                                                                                    | 7 Additional Information                                                                                                    |                                                                                                    |                                            |                             |                                 |                                    |                              |
|                                                                                                    |                                                                                                    | CSU Contact Name and<br>Quote #<br>Statewide Contract #<br>any additional information<br>8 Send to Supplier<br>Request New Item                                                              | phone number<br>n to where it is delivered i<br>Show at Re<br>A notification will be se                                                                                                    | (for mail roor<br>acceipt<br>ent to a buye | m) Show at Vouch            | er<br>quest.                    |                                    |                              |

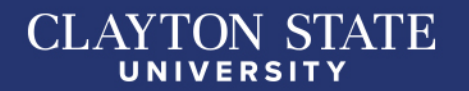

#### CREATING EPRO SPECIAL REQUEST REQUISITION WITH CHECKLIST

- <u>Item Description</u>-this is your line item, should be the same as your quote. Make sure it is very descriptive. By putting a description of product or service helps to identify when you are inquiring on your requisition, no acronyms if possible. (Ex: Conference room chairs #Product 12345 for Budget & Finance) Make sure you are adding as many lines as your quote.
- 2. <u>Price-</u>please proofread to make sure the price and quantity has not been transposed
- 3. Quantity
- 4. Unit of Measure-use EA
- 5. <u>Category Field</u> Enter 5 ZEROS (00000) (putting any number other than 00000 will put your requisition in budget error)
- 6. <u>Supplier Name</u> Click magnifying glass to locate Supplier's name under Short Supplier Name (click find). For New Supplier or Update Existing Supplier, please follow the link for instructions. <u>https://service.clayton.edu/budgetandfinance?id=sc\_cat\_item&sys\_id=107bef6fdbe51d90ecfe2b0</u> 2ca96195a
  - Please verify you have entered the correct supplier.

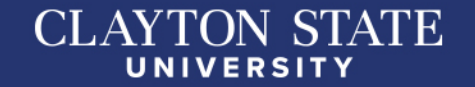

|                                                                                        |                                                  | New Window   Help   Personalize P                                                                                                    | 3                                                     |
|----------------------------------------------------------------------------------------|--------------------------------------------------|----------------------------------------------------------------------------------------------------|-------------------------------------------------------|
| arch:                                                                                  | Create Requisition @                             |                                                                                                    |                                                       |
| Vy Favorites<br>Employee Self-Service                                                  | Welcome Requester1                               | 会 Home 矛 My Preferences 纂 Reguisition Settings   漢 <u>0 Lines</u> 10 Checkout                                                                                                    |                                                       |
| Vanager Self-Service                                                                   | Request Options                                  | Search All V Advanced Search Advanced Search                                                                                                    |                                                       |
| -urchasing<br>eProcurement<br>Requisition<br>Manage Requisitions<br>Manage Requisition | All Request Options<br>Web<br>GAFinstMarkelplace | Special Requests (2)<br>Enter information about the non-catalog item you would like to order.                                                                                                    | 7. Additional Information **REQUIRED**                |
| Approvals<br>Receive Items                                                             | Express Item Entry                               | Image: Stample:         Example:           1         'Item Description         10 cases of paper towels                                                                                                    | ✓ CSU Contact Name                                    |
| Procurement Card Center                                                                | Special Requests                                 | 2 *Price 25.00 *Currency USD                                                                                                    | Dhang Namehan                                         |
| My Profile                                                                             | Forms                                            | 3 "Quantity 10 4 "Unit of Measure ea Q                                                                                                    | Phone Number                                          |
| Accounts Payable                                                                       | Favorites                                        | 5 "Category Doctor Q Due Date 🕞                                                                                                    | ✓ Department                                          |
| Commitment Control                                                                     | Templates                                        | Supplier                                                                                                    | Delivery Legetien                                     |
| General Ledger<br>Real Time Bottom Line                                                | ePro Services                                    | Supplier ID CAT000061 Q                                                                                                    | <ul> <li>Delivery Location</li> </ul>                 |
| Enterprise Components                                                                  | Variable Cost Service<br>Time and Materials      | 6 Supplier Name Dade Paper Q Suggest New Supplier                                                                                                    | Quote #/Proposal #/Statewide Contract #               |
| Reporting Tools                                                                        | Recently Ordered                                 | supprier neur io                                                                                                    | ✓ Estimated Completion Date of Service (NEW)          |
| PeopleTools                                                                            |                                                  | Manufacturer                                                                                                    | Estimated completion bate of service new              |
| GeorgiaFirst Marketplace                                                               |                                                  | Míg ID Q                                                                                                    |                                                       |
| Unange wy Password<br>Wy Preferences                                                   |                                                  | Manufacturer                                                                                                    |                                                       |
| Vy System Profile                                                                      |                                                  | Mfg Item ID                                                                                                    |                                                       |
|                                                                                        |                                                  | 7 Additional Information                                                                                                    | 8. V "Send to Supplier" Box                           |
|                                                                                        |                                                  | CSU Contact Name and phone number<br>Quote #         Statewise Contract #         any additional information to where it is delivered (for mail room)         8       Ø Send to Supplier         Show at Receipt       Show at Voucher | 9. $$ Add to Cart<br>10. $$ Checkout (at top of page) |
|                                                                                        |                                                  | Request New Item                                                                                                    |                                                       |
|                                                                                        |                                                  | Request New Item A notification will be sent to a buyer regarding this new item request.                                                                                                    |                                                       |
|                                                                                        |                                                  | 9 Add to Cart                                                                                                    |                                                       |
|                                                                                        |                                                  |                                                                                                    |                                                       |

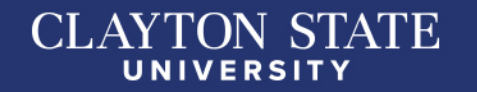

#### **REQUISITION SUMMARY**

11. Requisition Name - description of purchase/service (name your requisition)

#### **CART SUMMARY**

12. Add Attachments - attach file under comments on-line item (click bubble edit area)

#### SUPPORTING DOCUMENTS TO ATTACH

- Contract Routing Form with Supplier's contract (*if applicable*)
- Contractor's Affidavit (> \$2,500)
- Quote Do not attach an invoice
- Three (3) quotes Checklist listing all three supplier quotes (> \$5,000)
- Construction Contract and Checklist (if applicable)

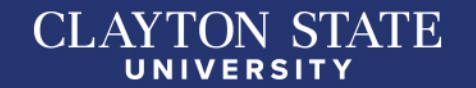

| Checkout - Review and Sub                  | omit                                             |                     |                     |                 |                      |            |               |            |
|--------------------------------------------|--------------------------------------------------|---------------------|---------------------|-----------------|----------------------|------------|---------------|------------|
| Review the item information and submit the | e req for approval.                              |                     | 💌 м                 | y Preferences   | Requisition Settings |            |               |            |
| Requisition Summary                        |                                                  |                     |                     |                 |                      |            |               |            |
| Business Unit                              | 28000 Q                                          | Clayton State Unive | rsity 11 Requisitio | on Name         |                      |            |               |            |
| *Requester                                 | Requester1                                       | Requester1          |                     | Priority Medium | <b>~</b>             |            |               |            |
| *Currency                                  | USD                                              |                     |                     |                 |                      |            |               |            |
| Cart Summary: Total Amount 250.00 US       | D                                                |                     |                     |                 |                      |            |               |            |
| Expand lines to review shipping and acc    | counting details                                 |                     |                     | Add More It     | ems                  |            |               |            |
| Requisition Lines ②                        |                                                  |                     |                     |                 |                      |            |               |            |
| Line Description                           | Item ID                                          | Supplier            | Quantity            | UOM             | Price                | Total      | Details Comme | nts Delete |
| 1 set 10 cases of paper towels             | 3                                                | Dade Paper          | 10.0000             | Each            | 25.0000              | 250.00     | 酷 12 🔛 Edit   | Û          |
| Select All / Deselect All                  | Select lines to:                                 | Add to Favorites    | Add to Template(s)  | Telete Selecte  | d 📇Ma                | ass Change |               |            |
|                                            |                                                  |                     |                     |                 | Total Amount         | 250.00 USD |               |            |
| Shipping Summary                           |                                                  |                     |                     |                 |                      |            |               |            |
| Edit for All Lines                         |                                                  |                     |                     |                 |                      |            |               |            |
| Ship To Location                           | RECEIVING                                        |                     |                     |                 |                      |            |               |            |
| Address                                    | CLAYTON STATE UNIVERSIT                          | TY                  |                     |                 |                      |            |               |            |
|                                            | Facilities Management                            |                     |                     |                 |                      |            |               |            |
|                                            | 2000 Clayton State Boulevard<br>Morrow, GA 30260 |                     |                     |                 |                      |            |               |            |
| Attention To<br>Comments                   | Requester1                                       |                     |                     |                 |                      |            |               |            |
| Requisition Comments and Attachments       | s                                                |                     |                     |                 |                      |            |               |            |
| Enter requisition comments                 |                                                  |                     |                     |                 |                      |            |               |            |
|                                            |                                                  |                     |                     |                 |                      |            | <b>[7</b> ]   |            |
|                                            |                                                  |                     |                     |                 |                      |            |               |            |

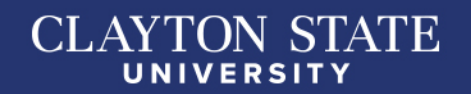

- 13. Accounting Lines
- **<u>Chartfields 2</u>** Enter Fund Code, Department, Program, Class and Project.

Please verify accounting string is correct to eliminate delays and budget errors.

- <u>Chartfields 3</u> (Enter data, if project ID is required)
- <u>Asset Information</u> (Enter data, if product is asset-single item over \$3,000)

Enter AM Business Unit Field 28000 and Profile ID

|         |                     | *Distribute By   | (   | Qty 🗸            |   | SpeedChart                | t          | Q                                        |     |                |                |     |  |                       |   |  |
|---------|---------------------|------------------|-----|------------------|---|---------------------------|------------|------------------------------------------|-----|----------------|----------------|-----|--|-----------------------|---|--|
|         | 13 Accounting Lines |                  |     |                  |   |                           | Personaliz | Personalize   Find   View All   🔄   🔢 Fi |     |                |                |     |  | First 🕚 1 of 1 🕑 Last |   |  |
|         | Chartfields1 Chart  |                  | ls2 | Chartfields3     | D | etails Details 2 Asset In | Info       | formation Asset Info                     | m   | mation 2 Budge | et Information |     |  |                       |   |  |
|         |                     | *Account         |     | Fund             |   | Dept                      | F          | Program                                  | 0   | Class          | Budget Referen | ice |  |                       |   |  |
|         |                     | 714100           | 2   | 10500            | Q | 0210170                   |            | 11100 Q                                  |     | 11000 🔍        | 2017           | Q   |  | +                     | - |  |
| ect All |                     | Select lines to: | Į.  | Add to Favorites |   | Add to Template(s)        |            | Delete Select                            | teo | d 🖏            | Mass Change    |     |  |                       |   |  |

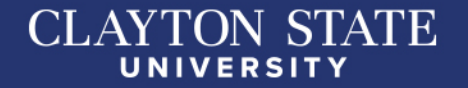

**APPROVAL JUSTIFICATION** - \*\*REQUIRED FIELD\*\*

14. Justification/Comments Field - Enter detailed business purpose for product/service

| Shipping Summary                                  |                                                                                                    |                        |                                   |  |
|---------------------------------------------------|----------------------------------------------------------------------------------------------------|------------------------|-----------------------------------|--|
| Edit for All Lines<br>Ship To Location<br>Address | RECEIVING<br>CLAYTON STATE UNIVERSITY<br>Facilities Management<br>2000 Clayton State Boulevard<br>Morrow, GA 30260 |                        |                                   |  |
| Attention To                                      | Requester1                                                                                                    |                        |                                   |  |
| Comments                                          |                                                                                                    |                        |                                   |  |
| Requisition Comments and Attachmen                | nts                                                                                                    |                        |                                   |  |
|                                                   |                                                                                                    |                        | (23)                              |  |
| Send to Supplier                                  | Show at Receipt Shown at Vouch                                                                                     | her                    | Add more Comments and Attachments |  |
| Approval Justification                            |                                                                                                    |                        |                                   |  |
| 14 Enter approval justification for this r        | requisition                                                                                                    |                        |                                   |  |
|                                                   |                                                                                                    |                        | (2)                               |  |
|                                                   |                                                                                                    |                        |                                   |  |
| Check Budget                                      |                                                                                                    |                        |                                   |  |
| 🕞 Save & submit                                   | Save for Later 🍄 Add More Item                                                                                     | s 6ð Preview Approvals |                                   |  |
| Save & Submi                                      | t - Click to Complet                                                                                               | e Save for La          | ater - Click to Save for Later    |  |

CLAYTON STATE

# Managing Requisitions

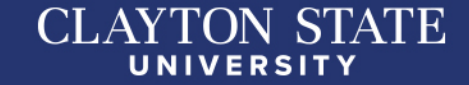

### MANAGING REQUISITIONS

To Cancel, Copy, Edit, View Cycle or View Print:

- Login to eProcurement
- Click Manage Requisitions
- Enter Requisition ID in Search Criteria
- Select Action
- Click on "Go"

NOTE:

Make sure all <u>OPEN</u> and <u>PENDING</u> requisitions are submitted and approved by third week of the month or they will be cancelled by the last day of the month.

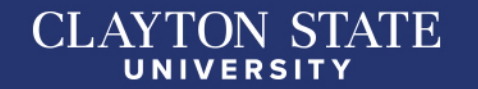

## **MANAGE REQUISITIONS**

| -IC | RACLE                               |       |                                        | All             | • Search                          |                                     |                         | >>          | Advance      | d Search |          |              |      |                          |        |                |        |
|-----|-------------------------------------|-------|----------------------------------------|-----------------|-----------------------------------|-------------------------------------|-------------------------|-------------|--------------|----------|----------|--------------|------|--------------------------|--------|----------------|--------|
| ٨a  | nage Red                            | qui   | sitions                                |                 |                                   |                                     |                         |             |              |          |          |              |      |                          |        |                |        |
| - 1 | Search Requi                        | sitic | ns .                                   |                 |                                   |                                     |                         |             |              |          |          |              |      |                          |        |                |        |
| То  | locate requisit                     | ione  | , edit the criteria be                 | low a           | and click the                     | Search button.                      |                         |             |              |          |          |              |      |                          |        |                |        |
|     | Busine                              | 55    | Jnit 71000                             |                 | a.                                | Requisit                            | ion Name                |             |              |          |          |              |      |                          |        |                |        |
|     | Requis                              | itio  | n ID                                   |                 | 9                                 | Requ                                | uest State              | Pending     |              | ~        |          |              | Bud  | get Status               | Not Bu | dget Checked   |        |
|     | Dat                                 | e F   | om 08/01/2015                          |                 | (14)                              |                                     | Date To                 | 11/07/201   | 5            | (14)     |          |              | Orig | pim                      |        | Special Re     | equest |
|     | Ree                                 | que   | ster sriley                            |                 | 9                                 | E                                   | ntered By               |             |              | 9        |          |              | POI  | iD D                     |        |                |        |
|     | Search                              |       | Clear                                  |                 |                                   | Show Advan                          | ced Search              |             |              |          |          |              |      |                          |        |                |        |
| lec | quisitions ①                        |       |                                        |                 |                                   |                                     |                         |             |              |          |          |              |      |                          |        |                |        |
| 0   | view the lifespa<br>edit or perform | an a  | nd line items for a reaction on a rea  | equis<br>quisit | sition, click th<br>ion, make a s | e Expand triang<br>election from th | ie icon.<br>le Action d | ropdown lis | it and clici | k Go.    |          |              |      | Cancel<br>Check Budg     | pot    |                |        |
|     | Req ID                              |       | Requisition Name                       |                 | BU                                | Date                                | Request                 | State       | Budg         | pet      | Total    |              |      | Edit                     |        |                |        |
|     | 0000502651                          |       | BT Nuggets IT Tra                      | ining           | 71000                             | 11/06/2015                          | Pending                 |             | Not          | Chied    |          | 2,998.00     | USD  | View Cycle<br>View Print |        |                | Ge     |
| 2   | 0000502646                          |       | DI Renewal FY16                        |                 | 71000                             | 11/06/2015                          | Pending                 |             | Not          | Chicd    |          | 1,340.00     | USD  | Select Acti              | on)    |                | 00     |
|     | Requ<br>Pre-E                       | inci  | er Sharon Elaine F<br>Imbrance Balance | tiley'          |                                   | Entered By S<br>0.00 USD            | haron Elair             | ne Riley    |              | Priority | Medium   |              |      |                          |        |                |        |
|     |                                     |       |                                        |                 | .00                               |                                     | 100                     |             | 1            | 6        | -        | 3            |      | 571                      |        |                | -      |
|     |                                     |       | 4                                      |                 | (FB                               | 9                                   | urchase                 | Ch          | anne         | Lake     |          | 19           |      | 11.0                     |        | -01            | -1-    |
|     | Requisit                            | on    | Approval                               |                 | Invent                            | ory                                 | Orders                  | Re          | quest        | Rece     | iving    | Return       | 15   | Invoice                  |        | Payment        |        |
|     | Request Lifes                       | par   | 10                                     |                 |                                   |                                     |                         |             |              |          | 1        |              |      | 10.30                    | -      |                | 1      |
|     | Line imorma                         | BOR   | Description                            |                 |                                   | Etabus                              |                         | Deine       |              |          | Per      | sonalize   I | Find | A Suppl                  | First  | 1-2 of 2 mil 1 | Last   |
|     | Line                                | -04   | Centration                             |                 |                                   | a cartara                           |                         | 77.0        | 0000         | 1100     | security | 40.000       | 000  | en souther               |        |                |        |
|     | 1                                   |       | Local Chapter HDI                      | Mem             | persnip                           | Pending                             | Approval                | 75.0        | 0000         | USD      |          | 10.000       | DEA  | HDI                      |        |                |        |
|     | 2                                   | 2     | Professional Level                     | HOI             | Membe                             | Pending                             | Approval                | 295.        | 00000        | USD      |          | 2.000        | DEA  | HDI                      |        |                |        |
|     | 0000502595                          |       | OR VMware Renew                        | wal             | 71000                             | 11/03/2015                          | Pending                 |             | Not          | Chkid    |          | 7,088.35     | USD  | [Select Activ            | on)    | ~              | Go     |
|     |                                     |       |                                        |                 |                                   |                                     |                         |             |              |          |          |              |      |                          |        |                |        |

CLAYTON STATE

## **QUESTIONS?**

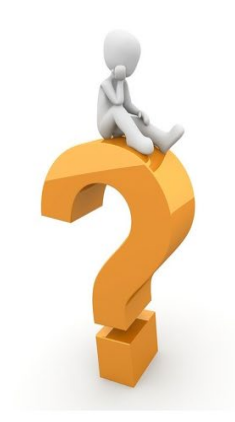

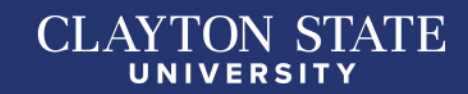